## Meter Readings - Propane

Last Modified on 10/03/2024 1:48 pm EDT

Meter readings can be viewed and/or entered from within EnergyTrack from either the *Delivery Menu* or the *Tank* screen.

## Delivery Menu

1. Select Meter Readings. The Meter Reading screen will appear listing all customers with an active meter.

| Route Customer Name |          |       | Tank Serial# | Address                  |             |             |      |     |
|---------------------|----------|-------|--------------|--------------------------|-------------|-------------|------|-----|
|                     |          |       |              |                          |             |             |      |     |
| Name                | Meter#   | Tan   | ık Serial#   | Address                  | Billed Date | Billed Read | Read |     |
| ADAMS,ANSEL         | P \$9897 | 7 100 | 0007         | 987 RONALD REGAN PARKWAY | 06/14/18    | 20          | 0    |     |
|                     |          |       |              |                          |             |             |      |     |
|                     |          |       |              |                          |             |             |      |     |
|                     |          |       |              |                          |             |             |      |     |
|                     |          |       |              |                          |             |             |      |     |
|                     |          |       |              |                          |             |             |      |     |
|                     |          |       |              |                          |             |             |      |     |
|                     |          |       |              |                          |             |             |      |     |
|                     |          |       |              |                          |             |             |      |     |
|                     |          |       |              |                          |             |             |      |     |
|                     |          |       |              |                          |             |             |      |     |
|                     |          |       |              |                          |             |             |      |     |
|                     |          |       |              |                          |             |             |      |     |
|                     |          |       |              |                          |             |             |      | V I |
|                     |          |       |              |                          |             |             |      |     |
|                     |          |       |              | Modify View Rer          | naining Red | cords       | Clos | e   |

- To narrow down the list of accounts/meters, tap in any of the search fields located at the top of the screen and begin typing.
- As meter readings are entered, they will disappear from the list. Select **View All Records** to review previously entered meter readings.
- 2. Select Modify and enter the meter reading in the Current Read column.
- 3. Choose Save when finished entering meter readings.

## **Tank Screen**

- 1. Search and select the Customer then choose the Tank to update the reading.
- 2. Choose Meters Rd.

| Choose Search               | Criteria          | ner   | OTank Search          | 1        |
|-----------------------------|-------------------|-------|-----------------------|----------|
| Customer# 100007            | Serial#           | Туре  | Tank Name             | Size     |
| ADAMS,ANSEL                 | 100007            | G     | PIVOT                 | 1000.00  |
| Phone (317)999-4444 More    | 987654            | 0     | oil                   | 310.00   |
| Limit \$0.00                | PPPP88776         | н     | hydraulic             | 310.00   |
| Current \$0.00 Bud          | get               |       |                       |          |
| Past Due \$18,537.29        | ment              |       |                       |          |
| Torma COD                   |                   |       |                       |          |
|                             |                   |       |                       |          |
| Tank RRN 4                  |                   |       | Other Info            |          |
| Delivery Address 987 RONALD | REGAN PARKW Upda  | ate%  | Product GASOLINE      |          |
| BROWNSBUI                   | RG, IN            |       | Price \$2.1200        |          |
| Customer Type AGRICULTUR    | RAL               | tions | Route WEST AVON       |          |
| Delivery Type JULIAN        | His               | tory  | Location BROWNSBURG   |          |
| Last Delivery 50.00 10      | /31/23            | old   | Reg Cd REG FEE        |          |
| Business Owns N Es          | t% Left 0         | Jiu   | Misc. Sale Calculator | Notes    |
| K-Factor 2.00 Da            | ily Use 0.00 Cont | racts | Split Regulators      | Meter Rd |
| Leak lest 00/00/00          | Navigate Ca       | ll In |                       |          |
| Gas Check 00/00/00          | itungate Oa       |       | 01 1 0 1              |          |

- 3. Select Modify.
- 4. Enter the *Current Read* and select **Save**.